## **MAKING A SUBMISSION TO AN ELECTRONIC TENDERS BOX**

Step 1 – Log into the portal to access the Dashboard

|                                  | BDM Demonstration Sit                 |                            |
|----------------------------------|---------------------------------------|----------------------------|
| Out All Open Tenders Our Details | My Details Search Submissions Support | Help Dashboard             |
| our details                      | search tenders                        | online help                |
| Our Company Details              | All Current Tenders                   | Online Help                |
| Our User Details                 | New Search                            | Online Manuals             |
| Our Current Statement            | View a Specific Tender Number         | Ontact Us                  |
| Online Payments                  | Previously Viewed Tenders             |                            |
|                                  | Search My Profile(s)                  | support                    |
| mv details                       |                                       | Resources Page             |
| My Profiles                      | tender submissions                    | Terms Of Service           |
| Search My Profile(s)             | Submit Notice Responses               | Privacy Policy             |
| Previously Viewed Tenders        | View Notices Responded To             | Frequently Asked Questions |
| View Tender Forums               |                                       | O Contact Us               |
|                                  |                                       |                            |

## Step 2 – Select the Notice

#### Tenders with an Electronic Tender Box

There is currently 1 tender with an Electronic Tender Box (ETB), to which an online submission can be made. Click on the tender below to make a submission.

| eRFx ID      | Summary                                                                  | Closing Date - Time      | Submission<br>Made |
|--------------|--------------------------------------------------------------------------|--------------------------|--------------------|
| BDMDE-660396 | Supplier Instructions for making a response to an Electronic Tenders Box | 22/11/2014 8:00 a.m. NSW | ×                  |

Select the notice for which you are about to respond to. Click on the eRFx number

|                     | Or, you can enter the eRFx number here and select Go |
|---------------------|------------------------------------------------------|
| Enter a Tender ID : | Go                                                   |

| Back |
|------|
|      |

## Step 3 – The upload wizard

#### (a) General upload information – this is a guide only

#### Online Submission for Tender #BDMDE-660396

#### IMPORTANT

Please ensure you give yourself enough time to complete your submission. To start preparing your submission click the "Next" button located at the bottom of this page.

The diagram below illustrates average times to upload a 10 MB file and a 100 MB file using various internet upload speeds.

|        |          | SIZE       |                        |
|--------|----------|------------|------------------------|
|        |          | 10 MB      | 100 MB                 |
| _      | 56 Kb    | 25 minutes | 4 hours and 10 minutes |
| S<br>P | 64 Kb    | 21 minutes | 3 hours and 40 minutes |
| E      | 128 Kb   | 10 minutes | 1 hour and 43 minutes  |
| D      | 256 Kb   | 5 minutes  | 52 minutes             |
|        | 1.5 Mbps | 1 minute   | 10 minutes             |

Upload time depends on two things:

- The size of your file
- Your internet upload speed

Disclaimer: This is a guide only. It is by no means definitive. These times can vary significantly depending on your actual internet speed at the time of upload.

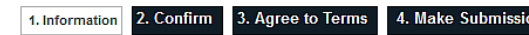

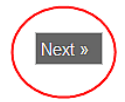

### (b) Confirmation screen - Is this the correct notice?

Online Submission for Tender #BDMDE-660396

#### This tender has 1 electronic tender box.

Please confirm this is the tender you wish to make a submission to, then click "Next"

#### SUPPLIER INSTRUCTIONS FOR MAKING A RESPONSE TO AN ELECTRONIC TENDERS BOX

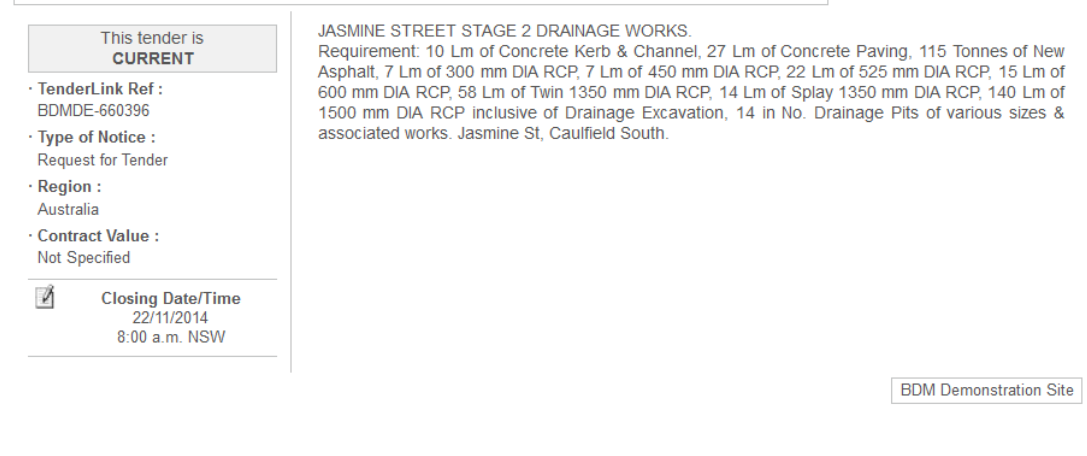

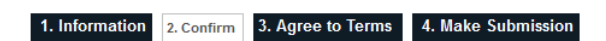

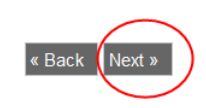

## (c) Agree to Terms of Service

#### Online Submission for Tender #BDMDE-660396

Before you can make a submission to this notice, please agree to the terms of service and click "Next".

I acknowledge that I have read, understood and hereby agree to the Terms of Service of TenderLink.com in particular Clause 8.0 (to view click <u>here</u>).

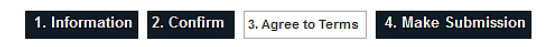

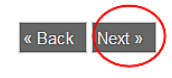

## (d) Browse and Upload your files

#### Online Submission for Tender #BDMDE-660396

Please upload your files for this tender. If you have previously uploaded file(s) for this tender, any files with the same name as one already in the tender box will be overwritten. The maximum length of a file name should not exceed 100 characters or it will be shortened. Tip : To upload multiple files it may be easier to zip your files first as the option below only enables you to transfer one file at a time.

| Upload fil | es to this Electronic Tender Box [My Responses]                                             |
|------------|---------------------------------------------------------------------------------------------|
| Browse for | a file from your computer then click the "Upload File" button.                              |
| Browse     | Purchaser Maintenance.pdf  Upload File STEP 1                                               |
|            | Once you have finished uploading your files you must click the Make Submission button below |
|            | Make Submission STEP 2                                                                      |
| You have   | transferred 2 files to the server:                                                          |
| 1: postin  | g_a_multi-trade_erfx_notice.pdf [remove]                                                    |
| 2: ccc-pc  | sting_an_rfx_notice.pdf [remove]                                                            |

Note : If you are having trouble uploading your files, we recommend adding tenderlink.com to your Trusted Sites zone. Please click here for further information on how to do this.

 1. Information
 2. Confirm
 3. Agree to Terms
 4. Make Submission

« Back

# (e) Make your submission by <u>clicking on the 'Make Submission' button</u>. This is a critical step as it transfers your files from the TenderLink temp directory into the <u>electronic tenders box</u>

Once you have finished uploading your files you must click the Make Submission button below

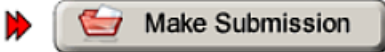

## Screen prompt after submission button checked – Are you sure? – select OK

| r this te<br>be oven<br>le files i | This will now make a submission with the files you have transferred. | ame name a<br>or it will be s |
|------------------------------------|----------------------------------------------------------------------|-------------------------------|
|                                    | Are you sure you have uploaded all files for this submissions?       |                               |
|                                    | Do you want to continue?                                             |                               |
| his Ele                            |                                                                      |                               |
| om you                             | OK Cancel                                                            |                               |
| file selec                         | ted. <b>TUpload File</b>                                             |                               |

## **Screen submission confirmation**

| Your submission has been recei  | led and time and date stamped.                                                         |
|---------------------------------|----------------------------------------------------------------------------------------|
| A confirmation email has been s | ent to the following email address : demo18@tenderlink.com<br>iting additional dialogs |
|                                 | ОК                                                                                     |

## Sample Submission Receipt Email

## Important

If you have **not** received a confirmation email, your submission **has not been completed**.

Contact TenderLink Customer Support immediately:

Telephone: 1800 233 533 (Sydney NSW)

Email: <a href="mailto:support@tenderlink.com">support@tenderlink.com</a>

#### Receipt of Submission for TENDER[BDMDE-660396]

| Wednesday, 22 October 2014                                                           | ı                                                                                                    |                   |
|--------------------------------------------------------------------------------------|----------------------------------------------------------------------------------------------------|-------------------|
| XACOM<br>1/20 Kirkham St<br>Beecroft<br>SYDNEY NSW 2119<br>AUSTRALIA                 |                                                                                                    | 2                 |
| Attention Duncan Cole                                                                |                                                                                                    |                   |
| Hello Duncan,                                                                        |                                                                                                    |                   |
| This is an automated message                                                         | from TenderLink.com                                                                                                    |                   |
| Notice Type :                                                                        | Request for Tender                                                                                                    |                   |
| TenderLink Ref Number                                                                | : BDMDE-560396                                                                                                    |                   |
| Closing Date/Time :                                                                  | 22/11/2014 - 8:00 a.m. NSW                                                                                                    |                   |
| Summary :                                                                            | Supplier Instructions for making a response to an Electronic Tenders Box                                                                                                    |                   |
| For :                                                                                | BDM Demonstration Site                                                                                                    |                   |
| SUBMISSION DETAILS :                                                                 | made to the tender box Mv Responses :                                                                                                    |                   |
| Submission Made :                                                                    | 22/10/2014 - 11:16 a.m. (NSW)                                                                                                    |                   |
| Files Submitted :                                                                    | posing_s_multi-trade_eft<_notice.pdf<br>cocposing_srtc.notice.pdf<br>purchase_rmsintenance.pdf                                                                                    |                   |
| Status :                                                                             | Lodged in Tender Box                                                                                                    |                   |
| Your submission has been time                                                        | e and date stamped as noted above. After the tender has closed, the procuring party (Purchaser) will access their Electronic Tender Box to retrieve your submission file.         |                   |
| We wish you every success wit                                                        | h this opportunity.                                                                                                    |                   |
| If you regularly submit bids and                                                     | i are looking for some fresh inspiration, or are new to the tendering process, TenderLink offers a series of training seminars designed to teach you proven techniques to improve | the quality of yo |
| Sincerely<br>Customer Services<br>TenderLink.com.<br>www.tenderlink.com/notification | 1                                                                                                    |                   |